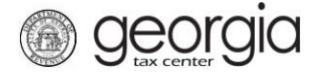

The following documentation provides information on how to add access to a withholding film tax account via the Georgia Tax Center.

Note:

- The following information is for Third Party Filers
- Please make sure you know the zip code of the location address and the withholding number

## How to Add Access to a Withholding Film Tax Account

- 1. Log into GTC (<u>https://gtc.dor.ga.gov/</u>).
- 2. Click the **See more links...** hyperlink.

| Alerts                      | 📋 I Want To                  |  |
|-----------------------------|------------------------------|--|
| There is 1 unread message   | Manage payments and returns  |  |
| There are 15 unread letters | Make an Assessment Payment   |  |
|                             | Manage my credits            |  |
|                             | Request sales tax exemptions |  |
|                             | See more links               |  |

3. Click Add Access to Another Account hyperlink.

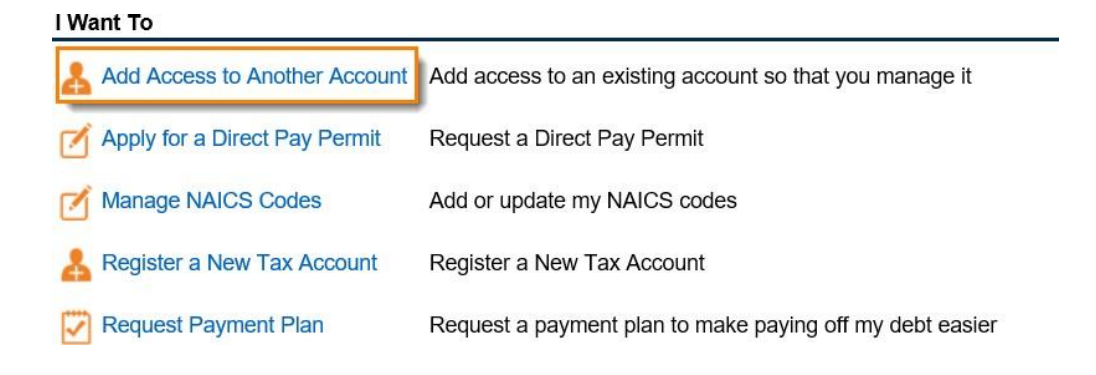

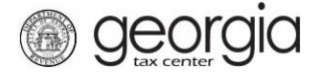

6.

4. Choose **Withholding Misc** as the account type from the dropdown menu, then click **Next**.

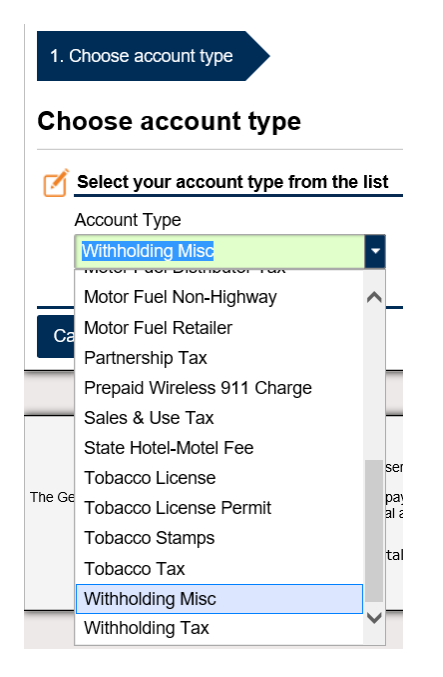

5. Enter the **Withholding Tax #** for the account you are requesting access, click **Next**.

| 1. Choose account type 2. Required Information                                                                                                    |          |        |  |  |  |  |  |  |
|----------------------------------------------------------------------------------------------------|----------|--------|--|--|--|--|--|--|
| Required Information                                                                                                    |          |        |  |  |  |  |  |  |
| Please fill out the following required account information                                                                                                 |          |        |  |  |  |  |  |  |
| Withholding Tax #                                                                                                    |          |        |  |  |  |  |  |  |
| Cancel                                                                                                    | Previous | Next > |  |  |  |  |  |  |
| Enter the <b>Zip Code</b> for the account then click <b>Next</b> .          1. Choose account type       2. Required Information       3. Extra Validation |          |        |  |  |  |  |  |  |
| Extra Validation                                                                                                    |          |        |  |  |  |  |  |  |
| E Please fill out the following required account information                                                                                               |          |        |  |  |  |  |  |  |
| ZIP Code of the account location address Required                                                                                                    |          |        |  |  |  |  |  |  |
| Cancel                                                                                                    | Previous | Next > |  |  |  |  |  |  |
|                                                                                                    |          |        |  |  |  |  |  |  |

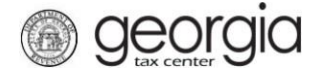

7. Please review the **Summary of changes** form then click **Submit**.

| 1. Choose account ty                  | rpe <u>2.</u> Required Information | 3. Extra Validation | 4. Summary of changes |          |        |  |  |  |  |  |
|---------------------------------------|------------------------------------|---------------------|-----------------------|----------|--------|--|--|--|--|--|
| Summary of changes                    |                                    |                     |                       |          |        |  |  |  |  |  |
| Please review ye                      | Please review your changes         |                     |                       |          |        |  |  |  |  |  |
| Account Type:<br>ID:<br>Account Name: | Withholding Misc                   |                     |                       |          |        |  |  |  |  |  |
| Cancel                                |                                    |                     |                       | Previous | Submit |  |  |  |  |  |

8. Confirm that you want to submit the request by clicking **Yes**.

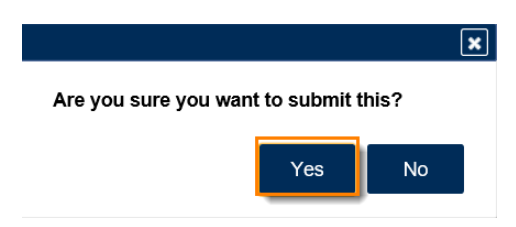

9. Write down the **confirmation number** or print the confirmation page for your records then click **OK**.

| ₿ | Confirmation                                                                             |                       |                    |  |  |  |
|---|------------------------------------------------------------------------------------------|-----------------------|--------------------|--|--|--|
|   | Submission Information                                                                   |                       |                    |  |  |  |
|   | Logon                                                                                    |                       |                    |  |  |  |
|   | Status                                                                                   | Submitted             |                    |  |  |  |
|   | Confirmation Number                                                                      |                       |                    |  |  |  |
|   | Submission Title                                                                         | Add Access to Account |                    |  |  |  |
|   | Submitted                                                                                | 05-Jan-2018           |                    |  |  |  |
|   |                                                                                          |                       |                    |  |  |  |
|   | Your confirmation number is                                                              |                       |                    |  |  |  |
|   |                                                                                          |                       |                    |  |  |  |
|   | Your request has been submitted and will be processed in the order that it Was received. |                       |                    |  |  |  |
|   | If you have any questions, please contact us at 1-877-GADOR11 (1-877-423-6711).          |                       |                    |  |  |  |
|   | Printable View                                                                           |                       |                    |  |  |  |
| [ | ОК                                                                                       |                       |                    |  |  |  |
|   |                                                                                          |                       |                    |  |  |  |
|   |                                                                                          |                       | Print Confirmation |  |  |  |

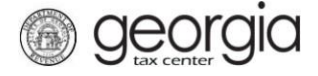

10. After the request is processed, log into GTC and click **the Individuals and Businesses** tab. You will see the new account.

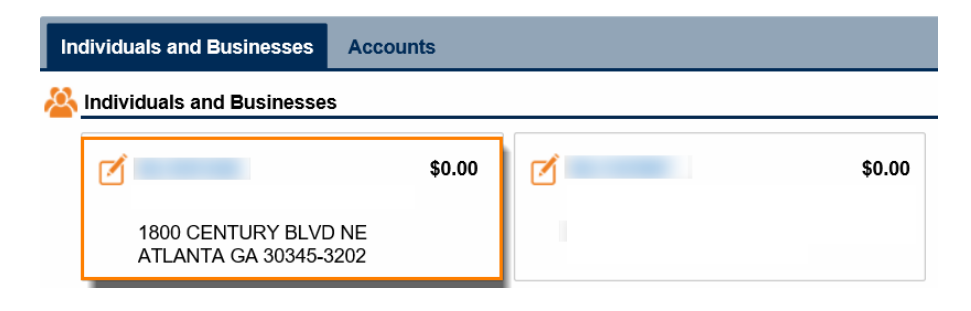